In this page, user will find more information about the Admin module and more specifically on :

- Automatic Amendment
- Automatic Reduction

## Set up automatic amendments

If the instrument has periodically scheduled amendments, click the Schedule Amendment folder on the Main Transaction in Issued status and then click on "Edit".

| framation Text Multiper                                              | . Shelandkrenerer                 | Dareg Dares      | - In the then to | · Counterfac     | erend  | Correspond in | inter the second   | 100 | him ey bland | Bet Droppenhite | 2 2           | 10     |
|----------------------------------------------------------------------|-----------------------------------|------------------|------------------|------------------|--------|---------------|--------------------|-----|--------------|-----------------|---------------|--------|
| Antonio de Calacia                                                   |                                   |                  |                  |                  |        |               |                    |     |              |                 |               |        |
| UNE MELAN PI<br>ICAMATER AS<br>ISNE ATTACHED IN<br>INVENT FOLIANT IN | Salthing an<br>Salt<br>Salthing a |                  |                  | USHA             |        |               |                    |     |              |                 |               |        |
| Substituted According to 1                                           |                                   |                  |                  |                  |        |               |                    |     |              |                 |               |        |
| STARAGE AND BOARD                                                    |                                   |                  |                  |                  |        |               | Description Status | 16  |              |                 |               |        |
|                                                                      | AMORENENT AMOUNT                  | AND AN AND AND A |                  | CREATE TO STATUE | 210×10 | . *           | anatan de          | 100 | 1.94M        | -               | NEW<br>ADDREY | 379798 |

Enter the following information:

- **Channel of Communication** (This shall default from the parent transaction. If the scheduled amendment need not be communicated to the bank and is an internal activity, select the channel as paper/ fax)
- **Review/Follow-Up Date** the date on when an alarm notification is to be triggered for review and update of the scheduled amendment details
- Amendment Reason
- Increase/ Decrease Amount
- Extend Expiry (To extend the expiry date of the transaction)
- Frequency of the extension
- Start date of the Scheduled Amendment
- Maximum Number of Amendments allowed
- Create to Status To which status the amendment should be created i.e. In process/ Pending completion/ Ready for Review, Applied or Issued
- STOP IF THERE IS ANY MANUAL AMENDMENT Select the checkbox to stop creating the automatic amendment if there is a manual amendment available under the transaction
- STOP IF THERE IS ANY CLAIM Select the checkbox to stop creating the automatic amendment if there is a claim available under the transaction
- STOP IF THERE IS ANY MANUAL REDUCTION Select the checkbox to stop creating the automatic amendment if there is a manual reduction available under the transaction

| American Statement                     | -       |                 |                     |          |       |                            |      |    |    |   |     |         |              |  |
|----------------------------------------|---------|-----------------|---------------------|----------|-------|----------------------------|------|----|----|---|-----|---------|--------------|--|
| MERCERY ADDR                           |         |                 |                     |          | -     | Descents coveral.          |      |    |    |   |     | and a   | +0           |  |
| NUMBER OF TAXABLE ADDRESS              |         | Specific Street | + 84                | 64       |       | chief of Fernance and Solo |      | -  | 10 |   |     |         |              |  |
| And the second                         |         | 1.18            | ana                 |          |       |                            | ÷    |    |    |   |     |         |              |  |
| Transaction and                        | 44.4475 | 1×.             |                     |          |       |                            |      |    | 63 |   |     |         |              |  |
| TANK CANES                             |         |                 |                     |          |       |                            |      |    |    |   |     |         |              |  |
| Managini recently of additional of the |         |                 |                     |          |       |                            |      |    |    |   |     |         |              |  |
| Statistic Insulting In                 |         |                 |                     |          |       |                            |      |    |    |   |     |         |              |  |
| attend to a second                     |         |                 |                     |          |       |                            |      |    |    | - | -   |         |              |  |
|                                        |         |                 |                     |          |       |                            |      |    |    |   |     |         |              |  |
| and the states                         |         | NUMBER OF       | And an and a second | AND DRAT | OWSR. |                            |      | 88 | *  |   | 241 | and out | 5000<br>5000 |  |
|                                        | 1000    | 10000.00        | -                   | 0.000    | 10.10 | -                          | 2211 |    |    |   |     |         |              |  |
|                                        | 11      |                 |                     |          | R     |                            |      |    |    |   |     |         |              |  |
|                                        | -       |                 | 1.0                 |          | -     | 12.000                     | - 10 |    |    |   |     |         |              |  |
|                                        | 8.5     | Taxan a         | 1.0                 |          | -     |                            | 2.01 |    |    |   |     |         |              |  |
|                                        | 11      |                 |                     |          |       |                            |      |    |    |   |     |         |              |  |
|                                        |         |                 | -                   |          |       | and a                      | +10  |    |    |   |     |         |              |  |
|                                        | 1       |                 |                     |          | 11    |                            |      |    |    |   |     |         |              |  |
|                                        | 100     |                 |                     |          | 100   | - 10 miles                 | .18  |    |    |   |     |         |              |  |
| the .                                  | -       |                 |                     |          | 12    |                            |      |    |    | 6 |     | -       | -            |  |

Once parameters have been defined, click the "Generate Schedule" button for the system to automatically generate the periodically scheduled amendments under the Schedule Amendments grid

| Annual Incomes                                                                                                    |              |   |                                                                                                    |       |               |                |              |   |                                           |     |       |                                 |            |   |                                                                                                    |    |     |
|----------------------------------------------------------------------------------------------------|--------------|---|----------------------------------------------------------------------------------------------------|-------|---------------|----------------|--------------|---|-------------------------------------------|-----|-------|---------------------------------|------------|---|----------------------------------------------------------------------------------------------------|----|-----|
| And Control Faculty<br>And Control Faculty<br>And Contr |              |   | Annual Annuary<br>Annual Annuary<br>Annual Annual Annual<br>Annual<br>Annual |       |               |                |              |   | Standards<br>Store of the<br>Store of the |     | 40000 | 1<br>1<br>1<br>1<br>1<br>1<br>1 |            |   |                                                                                                    |    |     |
| Constant and the second                                                                                                    |              | _ |                                                                                                    |       |               |                |              |   |                                           |     | _     | _                               | Rente Date |   |                                                                                                    |    |     |
|                                                                                                    | Mon exercity |   | -                                                                                                    | -     |               |                | Advanced     | - |                                           |     |       |                                 | NAME IN    | - | Address of the owner of the owner of the owner of the owner of the owner of the owner of the owner owner o | -  | -   |
| C beautieness                                                                                                    |              | = |                                                                                                    | -     | 1.000.000000  | 100.00.0       | 10001100     |   | -                                         |     |       |                                 |            |   |                                                                                                    | 20 |     |
| C tradition and its                                                                                                    | 22010.01     | = | 1000.0                                                                                                    | -     | 1/00/001/0    | 11,181,200 m   | 10001102     | - | ( in the same                             | . * |       |                                 |            |   |                                                                                                    |    |     |
| C shakes he made                                                                                                    | 100102       | - | (terms + )                                                                                                    | 10.   | 1105300.00    | 1              | internal and |   | 1-1-1-0-00                                |     |       |                                 |            |   |                                                                                                    |    |     |
| C Install Memory                                                                                                    | 10440        | = | trease .                                                                                                    | -     | 1.02.200      | 3 444.444      | 100.010      |   | in Planet                                 |     |       |                                 |            |   |                                                                                                    |    |     |
| C souther the server of                                                                                                    | 20010-0      |   | (10000 T                                                                                                    | 100   | 1.001.000.000 | ( newsel       | 200102       |   |                                           |     |       |                                 |            |   |                                                                                                    |    |     |
| C Insurances                                                                                                    | Convision (  | = | from W                                                                                                    | 100   | 1 100-000 m   | 1.mm+          | -            | T |                                           |     |       |                                 |            |   |                                                                                                    |    |     |
| C Annual President                                                                                                    | 300310       | = | (                                                                                                    | 100.0 | 1.000.00000   | Distance.      | (interiore)  |   | -teas                                     |     |       |                                 |            |   |                                                                                                    |    |     |
| Constantine and a                                                                                                    | 2.00010.01   | 1 | Conservation of Conservation                                                                                                    | 100   | 1.002.00000   | 11.000 (P. 10) | 10010        |   | -Fass                                     | -   |       |                                 |            |   |                                                                                                    |    |     |
| C secular period                                                                                                    | Canadappi    | = | ( instantion (                                                                                                    | 100   | 1,100,000,00  | below-me       | 1000-1-02    | - | Provide                                   |     |       |                                 |            |   |                                                                                                    |    |     |
| C management                                                                                                    | 104111       | 1 | 1                                                                                                    | 1     | i wasan       | hanne.         | -            |   | Later                                     |     |       |                                 |            |   |                                                                                                    |    |     |
| 1 Industry                                                                                                    | - metetan    | = | County #                                                                                                    | -     | 1.00.0000     | 2.20.00.0      | 1000-01-00   |   | (+hphi                                    | •   |       |                                 |            |   |                                                                                                    |    |     |
| Distantia                                                                                                    | 100100       | - | Constant, W.                                                                                                    | 100   | 141.00.0      | T Profession   | Canada and   |   |                                           |     |       |                                 |            | - |                                                                                                    | _  | 1.1 |
| 100                                                                                                    | 440 3 00     |   |                                                                                                    |       |               |                |              |   |                                           |     |       |                                 |            |   | U 01                                                                                                    |    | 9   |

Note: This is an automated service, and the system shall automatically create an amendment in the Create to Status defined in the schedule.

After the successful triggering of system service, verify if the System has created the amendment transaction in the amendment list screen and verify if the amendment has been created as per the amendment schedule defined on the transaction level

After the successful completion of system services, the system shall automatically populate the amendment record details on the right side of the section: "Execution Status" with the below fields:

- System ID
- Issue Date
- Amendment Amount
- New Expiry Date
- Status

## Scheduled an automatic reductions

If the instrument has periodically scheduled reductions, click the Schedule Reduction folder on the Main Transaction in Issued status (YOU SEE IT DEPENDING ON THE ROLES). CLICK ON THE "EDIT" BUTTON.

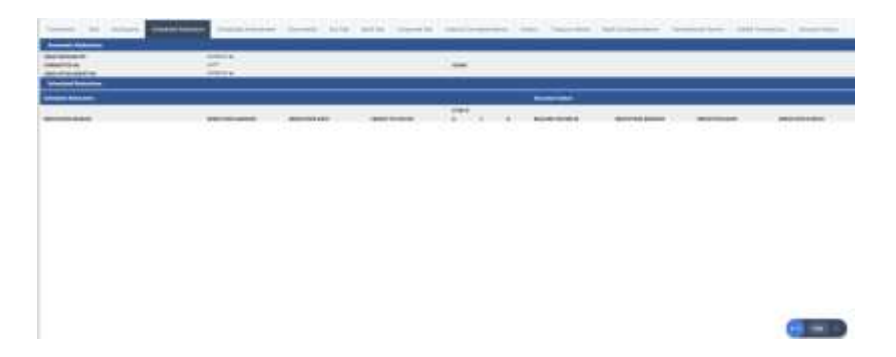

You will then see the fields to be filled out, enter at minima the mandatory ones :

- Channel of Communication (This shall default from the parent transaction. If the scheduled amendment need not be communicated to the bank and is an internal activity, select the channel as paper/ fax)
- Review/ Follow-Up Date the date on when an alarm notification is to be triggered for review and update of the scheduled amendment details
- Reduction Reason
- Reduction Amount Based on Percentage, Specified Amount etc.,
- Frequency Monthly, Quarterly, Half Yearly, Yearly
- Start Date
- Create to Status To which status the amendment should be created i.e. In process/ Pending completion/ Ready for Review, Applied or Issued
- STOP IF THERE IS ANY MANUAL AMENDMENT Select the checkbox to stop creating the automatic reduction if there is a manual amendment available under the transaction
- STOP IF THERE IS ANY CLAIM Select the checkbox to stop creating the automatic reduction if there is a claim available under the transaction
- STOP IF THERE IS ANY MANUAL REDUCTION Select the checkbox to stop creating the automatic reduction if there is a manual reduction available under the transaction

| Transfer, Sec. Subjects                                                                                                    | Statistics inclusion in                                                                                                    | a beine havine tonne | The interference of the                                                                                         | and Charles Street, 5 King Street                                                                                                    | starts ( Name and )                                                                                                    |                                                                                                    | -        |
|----------------------------------------------------------------------------------------------------|----------------------------------------------------------------------------------------------------|----------------------|----------------------------------------------------------------------------------------------------|----------------------------------------------------------------------------------------------------|----------------------------------------------------------------------------------------------------|----------------------------------------------------------------------------------------------------|----------|
| Concept framework                                                                                                    | 1                                                                                                    |                      |                                                                                                    |                                                                                                    |                                                                                                    |                                                                                                    |          |
| time documents of                                                                                                    | Indian a                                                                                                    |                      |                                                                                                    |                                                                                                    |                                                                                                    |                                                                                                    | _        |
|                                                                                                    |                                                                                                    |                      |                                                                                                    |                                                                                                    |                                                                                                    |                                                                                                    |          |
|                                                                                                    |                                                                                                    |                      |                                                                                                    |                                                                                                    |                                                                                                    |                                                                                                    |          |
| and the local distance of the                                                                                                    | 1017 4 440                                                                                                    |                      |                                                                                                    |                                                                                                    |                                                                                                    |                                                                                                    |          |
|                                                                                                    | Patron                                                                                                    |                      |                                                                                                    |                                                                                                    |                                                                                                    |                                                                                                    |          |
|                                                                                                    |                                                                                                    |                      |                                                                                                    |                                                                                                    |                                                                                                    |                                                                                                    |          |
| (http://www.i                                                                                                    |                                                                                                    |                      |                                                                                                    |                                                                                                    |                                                                                                    |                                                                                                    |          |
|                                                                                                    |                                                                                                    |                      |                                                                                                    |                                                                                                    |                                                                                                    |                                                                                                    |          |
| And Address of the owner of the owner owner owner own                                                                                                    |                                                                                                    |                      |                                                                                                    |                                                                                                    |                                                                                                    |                                                                                                    |          |
| (Barrissian)                                                                                                    |                                                                                                    |                      | 18400-00 (1940)                                                                                                 |                                                                                                    | 1.000                                                                                                    |                                                                                                    |          |
| And the second second                                                                                                    | Characterizations (W) 1988                                                                                                    |                      | 104.475460.44                                                                                                   |                                                                                                    |                                                                                                    |                                                                                                    |          |
| Water                                                                                                    | many and                                                                                                    |                      | the entering                                                                                                    | No.                                                                                                    |                                                                                                    |                                                                                                    |          |
| TRAFF SAME                                                                                                    | and the second second s |                      | 10010-00000-000                                                                                                 | Contract of Contract of Contra |                                                                                                    |                                                                                                    |          |
| Annual States                                                                                                    | 300                                                                                                    |                      |                                                                                                    |                                                                                                    |                                                                                                    |                                                                                                    |          |
| the statement of the statement of the st |                                                                                                    |                      |                                                                                                    |                                                                                                    |                                                                                                    |                                                                                                    |          |
| Address Manager                                                                                                    |                                                                                                    |                      |                                                                                                    |                                                                                                    |                                                                                                    |                                                                                                    |          |
|                                                                                                    |                                                                                                    |                      |                                                                                                    |                                                                                                    |                                                                                                    |                                                                                                    |          |
|                                                                                                    | THE PARTY OF THE PARTY OF THE P | TRACTOR ST. CT.      | THE OWNER.                                                                                                    | S. L. P. MARKERST                                                                                                    | Approximation in the local division of the local division of the l | and the second second s | -        |
|                                                                                                    |                                                                                                    | -                    | the second second second second second second second second second second second second second second second se |                                                                                                    |                                                                                                    |                                                                                                    |          |
| 14.0                                                                                                    |                                                                                                    |                      |                                                                                                    |                                                                                                    |                                                                                                    |                                                                                                    |          |
|                                                                                                    |                                                                                                    |                      |                                                                                                    |                                                                                                    |                                                                                                    |                                                                                                    |          |
|                                                                                                    |                                                                                                    |                      | Contraction and the second second                                                                               |                                                                                                    |                                                                                                    |                                                                                                    |          |
| 11 P.                                                                                                    |                                                                                                    |                      |                                                                                                    |                                                                                                    |                                                                                                    | -                                                                                                    | -        |
| 196                                                                                                    | Surger and                                                                                                    |                      | Tables and the                                                                                                  |                                                                                                    | 10                                                                                                    | LO HIM NO.                                                                                                    | And I DO |
| -                                                                                                    | and the property of the second second s                                                                                                    |                      |                                                                                                    |                                                                                                    |                                                                                                    |                                                                                                    |          |

Once parameters have been defined, click the "Generate Schedule" button for the system to automatically generate the periodically scheduled reductions under the Scheduled Reductions grid

| Annual and Annual III                                                                                                    | CONTRACTOR                                                                                                    | a man hit                                                                                                    | Table Inde                                                                                                    | 1.1 | _    | -     | - Alim                                                                                                    | Taxan II                                                                                                    | and the second                                                                                                    | And Inc. in case of                                                                                                    |
|----------------------------------------------------------------------------------------------------|----------------------------------------------------------------------------------------------------|----------------------------------------------------------------------------------------------------|----------------------------------------------------------------------------------------------------|-----|------|-------|----------------------------------------------------------------------------------------------------|----------------------------------------------------------------------------------------------------|----------------------------------------------------------------------------------------------------|----------------------------------------------------------------------------------------------------|
|                                                                                                    | Course of the local division of the local division of the local di |                                                                                                    |                                                                                                    |     |      | _     | -                                                                                                    |                                                                                                    |                                                                                                    |                                                                                                    |
| and the second division of the second division of the second divisio |                                                                                                    |                                                                                                    |                                                                                                    |     |      |       |                                                                                                    |                                                                                                    |                                                                                                    |                                                                                                    |
| Are recard an                                                                                                    |                                                                                                    |                                                                                                    |                                                                                                    |     |      |       |                                                                                                    |                                                                                                    |                                                                                                    |                                                                                                    |
| test and the state                                                                                                    |                                                                                                    |                                                                                                    |                                                                                                    | -   |      |       |                                                                                                    |                                                                                                    |                                                                                                    |                                                                                                    |
| and and all designed to                                                                                                    |                                                                                                    |                                                                                                    |                                                                                                    |     |      |       |                                                                                                    |                                                                                                    |                                                                                                    |                                                                                                    |
| and it in the second second                                                                                                    |                                                                                                    |                                                                                                    |                                                                                                    |     | _    |       |                                                                                                    |                                                                                                    |                                                                                                    |                                                                                                    |
| Minister Ballalines                                                                                                    |                                                                                                    |                                                                                                    |                                                                                                    |     |      |       |                                                                                                    |                                                                                                    |                                                                                                    |                                                                                                    |
|                                                                                                    |                                                                                                    |                                                                                                    |                                                                                                    |     |      |       |                                                                                                    |                                                                                                    |                                                                                                    |                                                                                                    |
|                                                                                                    |                                                                                                    |                                                                                                    |                                                                                                    |     |      |       |                                                                                                    |                                                                                                    |                                                                                                    |                                                                                                    |
| and the second second                                                                                                    | the state of the second                                                                                                    | and the second second                                                                                                    | Contraction and the second                                                                                                    |     | 14   | 10.00 | All and an other states                                                                                                    | The second second second second second second second second second second second second second second second se | and the second second se | and the second second se                                                                                                    |
| And and a second second second second second second second second second second second second second second se                                                                                                    | And the second second                                                                                                    |                                                                                                    | Concert of Concert                                                                                                    |     | 1.2  |       | The second second secon | the second second second second second second second second second second second second second second second se | And a second second                                                                                                    | the second second                                                                                                    |
| and the second second se                                                                                                    | 10.000                                                                                                    |                                                                                                    |                                                                                                    |     | 100  |       |                                                                                                    |                                                                                                    |                                                                                                    |                                                                                                    |
|                                                                                                    |                                                                                                    |                                                                                                    | 1.0.0                                                                                                    |     |      |       |                                                                                                    |                                                                                                    |                                                                                                    |                                                                                                    |
|                                                                                                    | 10.000                                                                                                    |                                                                                                    |                                                                                                    |     | - 2  |       |                                                                                                    |                                                                                                    |                                                                                                    |                                                                                                    |
| and the second second se                                                                                                    |                                                                                                    |                                                                                                    | the second second second second second second second second second second second second second second second se                                                                                                    |     |      |       |                                                                                                    |                                                                                                    |                                                                                                    |                                                                                                    |
|                                                                                                    |                                                                                                    |                                                                                                    |                                                                                                    |     |      |       |                                                                                                    |                                                                                                    |                                                                                                    |                                                                                                    |
| the second defection of the second defection of the se | in the second                                                                                                    | and the second second se                                                                                                    | and the second second sec                                                                                                    |     |      |       |                                                                                                    |                                                                                                    |                                                                                                    |                                                                                                    |
|                                                                                                    | 10.000                                                                                                    |                                                                                                    |                                                                                                    |     |      |       |                                                                                                    |                                                                                                    |                                                                                                    |                                                                                                    |
|                                                                                                    |                                                                                                    |                                                                                                    |                                                                                                    |     | -    | _     |                                                                                                    |                                                                                                    |                                                                                                    |                                                                                                    |
|                                                                                                    | 10.000                                                                                                    |                                                                                                    | and a second second sec |     |      |       |                                                                                                    |                                                                                                    |                                                                                                    |                                                                                                    |
|                                                                                                    |                                                                                                    |                                                                                                    |                                                                                                    | _   |      |       |                                                                                                    |                                                                                                    |                                                                                                    |                                                                                                    |
| and a second second sec |                                                                                                    |                                                                                                    |                                                                                                    |     |      |       |                                                                                                    |                                                                                                    |                                                                                                    |                                                                                                    |
|                                                                                                    | 10.0000                                                                                                    |                                                                                                    | 1000                                                                                                    |     |      |       |                                                                                                    |                                                                                                    |                                                                                                    |                                                                                                    |
|                                                                                                    |                                                                                                    |                                                                                                    |                                                                                                    |     |      |       |                                                                                                    |                                                                                                    |                                                                                                    |                                                                                                    |
|                                                                                                    |                                                                                                    |                                                                                                    | the second second second second second second second second second second second second second second second se                                                                                                    |     |      |       |                                                                                                    |                                                                                                    |                                                                                                    |                                                                                                    |
|                                                                                                    |                                                                                                    |                                                                                                    | the second second                                                                                                    |     |      |       |                                                                                                    |                                                                                                    |                                                                                                    |                                                                                                    |
| and and the second second second second second second second second second second second second second second s                                                                                                    | the second                                                                                                    | and the second second s | and the second second sec                                                                                                    |     |      |       |                                                                                                    |                                                                                                    |                                                                                                    |                                                                                                    |
|                                                                                                    | (T. 2017)                                                                                                    |                                                                                                    |                                                                                                    |     |      |       |                                                                                                    |                                                                                                    |                                                                                                    |                                                                                                    |
|                                                                                                    |                                                                                                    |                                                                                                    |                                                                                                    |     |      | _     |                                                                                                    |                                                                                                    |                                                                                                    |                                                                                                    |
| 1000 2000                                                                                                    | 10.000 -                                                                                                    |                                                                                                    |                                                                                                    |     |      |       |                                                                                                    |                                                                                                    |                                                                                                    |                                                                                                    |
|                                                                                                    | the second of                                                                                                    |                                                                                                    | and a second second sec |     |      | _     |                                                                                                    |                                                                                                    |                                                                                                    |                                                                                                    |
|                                                                                                    |                                                                                                    | and a second second sec |                                                                                                    |     |      |       |                                                                                                    |                                                                                                    |                                                                                                    |                                                                                                    |
|                                                                                                    | the second                                                                                                    |                                                                                                    | 1.00                                                                                                    |     |      |       |                                                                                                    |                                                                                                    |                                                                                                    |                                                                                                    |
|                                                                                                    | 10.000                                                                                                    | and a second second sec | - 1. 1. 1. 1. 1. 1. 1. 1. 1. 1. 1. 1. 1.                                                                                                    |     | -    |       |                                                                                                    |                                                                                                    |                                                                                                    |                                                                                                    |
|                                                                                                    |                                                                                                    |                                                                                                    | in the second second se |     | 1.1  | _     |                                                                                                    |                                                                                                    |                                                                                                    |                                                                                                    |
| the second second second second second second second second second second second second second second second s                                                                                                    |                                                                                                    |                                                                                                    | the local data in the second second s |     | 1.0  | _     |                                                                                                    |                                                                                                    |                                                                                                    |                                                                                                    |
| and and second                                                                                                    | in and it is a second second sec                                                                                                    | and the second second s | and and an                                                                                                    |     | 1.0  | -     |                                                                                                    |                                                                                                    |                                                                                                    |                                                                                                    |
| and the second                                                                                                    | 10.000                                                                                                    | -                                                                                                    | 1.000                                                                                                    |     | 100  |       |                                                                                                    |                                                                                                    |                                                                                                    |                                                                                                    |
| and the state                                                                                                    |                                                                                                    |                                                                                                    | in the second second seco                                                                                                    |     | 1.0  | -     |                                                                                                    |                                                                                                    |                                                                                                    |                                                                                                    |
| and the second second se                                                                                                    | 11 July -                                                                                                    | and the second second s |                                                                                                    |     | 1.5  |       |                                                                                                    |                                                                                                    |                                                                                                    |                                                                                                    |
| internet Sectors                                                                                                    | in the second                                                                                                    | and the second second s | 2 database                                                                                                    |     | 1.0  | _     |                                                                                                    |                                                                                                    |                                                                                                    |                                                                                                    |
| the set Brown                                                                                                    | and the second second sec                                                                                                    | and the second second se                                                                                                    | and the second second sec                                                                                                    |     | 1.0  | -     |                                                                                                    |                                                                                                    |                                                                                                    |                                                                                                    |
| the second second                                                                                                    | in man                                                                                                    |                                                                                                    | Dente                                                                                                    |     |      | -     |                                                                                                    |                                                                                                    |                                                                                                    |                                                                                                    |
| interior Resident                                                                                                    | and the second second sec                                                                                                    | Contract Contract Con | in a state of the second second second second second second second second second second second second second se                                                                                                    |     | 100  |       |                                                                                                    |                                                                                                    |                                                                                                    |                                                                                                    |
| Induced Structure                                                                                                    | Las deserves                                                                                                    |                                                                                                    | 2-mage                                                                                                    |     | 1.0  | -     |                                                                                                    |                                                                                                    |                                                                                                    |                                                                                                    |
| the set the day                                                                                                    | and the second second sec                                                                                                    | and the second second sec                                                                                                    | in the second second se |     | -    | _     |                                                                                                    |                                                                                                    |                                                                                                    |                                                                                                    |
| Index and Mercerity.                                                                                                    | Las annual                                                                                                    | and the second second s | (Charles                                                                                                    |     |      |       |                                                                                                    |                                                                                                    |                                                                                                    | Contraction of the local division of the local division of the loc |
| and the second second se                                                                                                    | 10.0000                                                                                                    | and the second second s | and the second second sec                                                                                                    |     |      |       |                                                                                                    |                                                                                                    |                                                                                                    |                                                                                                    |
| International Management                                                                                                    | and second                                                                                                    | Lines D                                                                                                    | or President                                                                                                    |     | 1.00 |       |                                                                                                    |                                                                                                    |                                                                                                    |                                                                                                    |
| the last Black of                                                                                                    |                                                                                                    | and a second second sec |                                                                                                    |     | 1.6  |       |                                                                                                    |                                                                                                    |                                                                                                    |                                                                                                    |
|                                                                                                    |                                                                                                    |                                                                                                    |                                                                                                    |     |      |       |                                                                                                    |                                                                                                    |                                                                                                    |                                                                                                    |

Verify the details of the Reduction Schedule and click the "Save" button

Note: This is an automated service, and the system shall automatically create a reduction in the Create to Status defined in the schedule.

After the successful triggering of system service, verify if the System has created the reduction transaction in the Reduction list screen and verify if the reduction has been created as per the reduction schedule defined on the transaction level

After the successful completion of system services, the system shall automatically populate the reduction record details on the right side of the section: "Execution Status" with the below fields:

- Related System ID
- Reduction Amount
- Reduction Date
- Reduction Status